# kinexa

# **User Manual**

**Kinexa Driver's Application** 

# **Table of Contents**

| Downloading the Driver App                         | 02 |
|----------------------------------------------------|----|
| Logging into the Driver App                        | 02 |
| Connecting your Mobile Device                      | 05 |
| Starting of the Day                                | 08 |
| Completing Pre-Trip Inspection (DVIR)              | 08 |
| Ensure Device Connection                           | 11 |
| Recording Drive Time to Your ELD Record            | 11 |
| Using Different Statuses                           | 12 |
| Log Transfer                                       | 14 |
| Roadside Inspection                                | 15 |
| Reset/Forgot Password                              | 17 |
| Missing Location                                   | 18 |
| ELD Malfunction                                    | 19 |
| Power Data Diagnostic Events                       | 19 |
| Power Compliance Malfuctions                       | 19 |
| Engine Synchronization Data Diagnostic Events      | 19 |
| Engine Synchronization Compliance Malfunctions     | 19 |
| Timing Compliance Malfunctions                     | 19 |
| Positioning Compliance Malfunctions                | 19 |
| Data Recording Compliance Malfunctions             | 20 |
| Data Transfer Data Diagnostic Events               | 20 |
| Data Transfer Compliance                           | 20 |
| Unidentified Driving Records Data Diagnostic Event | 20 |
| Important Notice                                   | 20 |
| Important Links                                    | 21 |

# **Downloading the Driver App**

You can download our official app from the App Store or Play Store. Before beginning the task, please ensure that the app has been downloaded and is operational.

#### Logging into the Driver App

When you open the app, you must grant the necessary permissions to enable seamless synchronization.

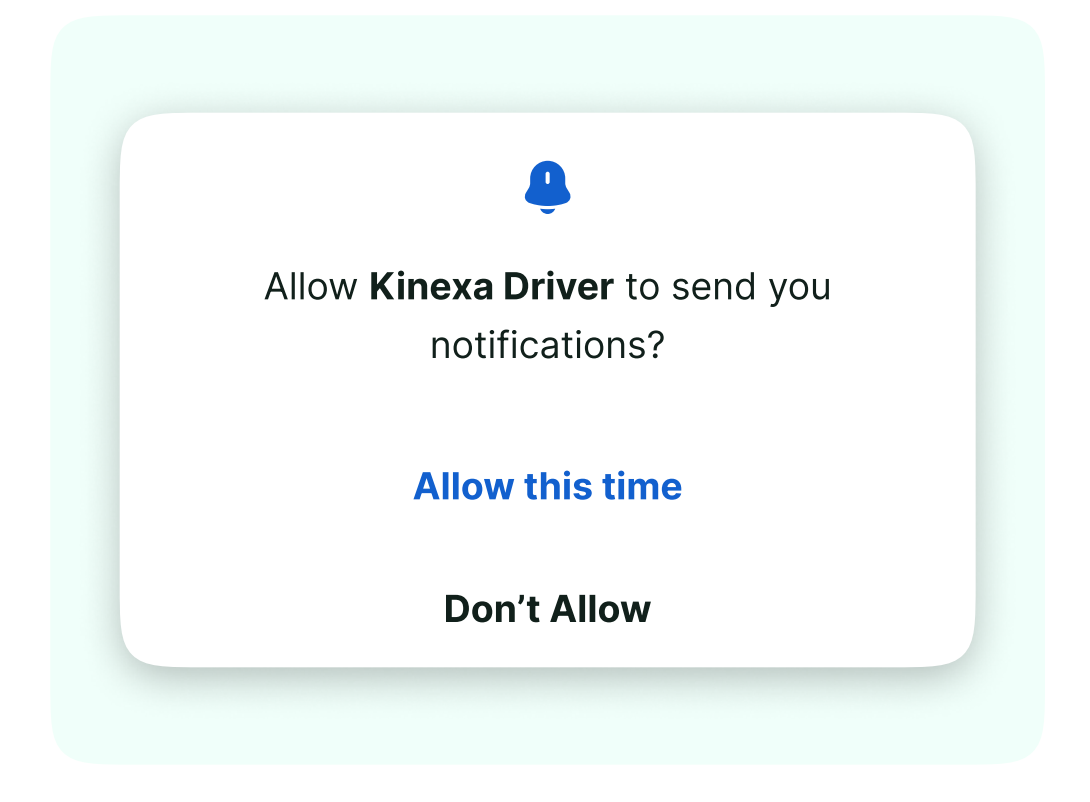

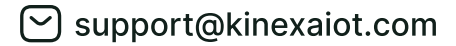

You will also need to accept location permission in order to share your location with the app seamlessly.

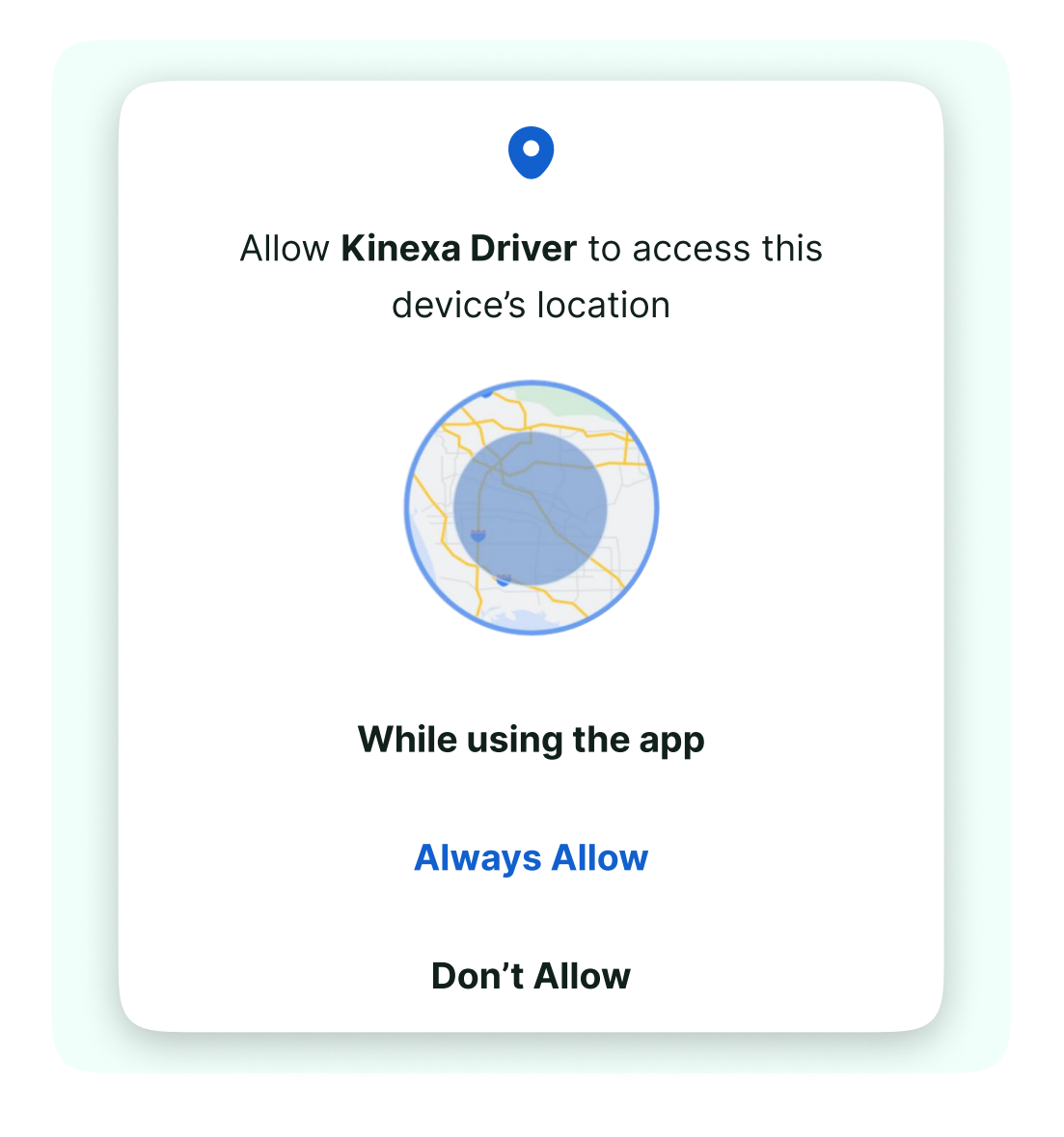

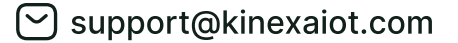

Once all permissions are granted, please enter.

- Enter the DOT number.
- Driver ID or Email Based on the onboarding email sent by Fleet Admin
- Finally, enter the password (sent in the onboarding email).

| kir                                              | <b>i</b> EXa                       |                      |
|--------------------------------------------------|------------------------------------|----------------------|
| Welcome to Ki                                    | inexa Driv                         | /er App              |
| Sign in                                          | to yo                              | our                  |
| acc                                              | ount                               |                      |
| Enter your cred                                  | entials to co                      | ontinue              |
| Password Fa                                      | ice ID                             | 6-Digit Pin          |
| Phone Number/Driver                              | r ID/ Email –                      |                      |
| Remember me                                      | Forg                               | ©                    |
| By using Kinexa, I agre<br>Conditions and Privac | e to kinexa's<br><b>y Policy</b> . | s <b>Terms &amp;</b> |
| - <b>୬</b>                                       | Login                              |                      |

Note - click on the "remember me" check box to speed up the login process every time you login.

#### Logging into the Driver App

Once you're on the application's homepage, check for your name in the upper left corner.

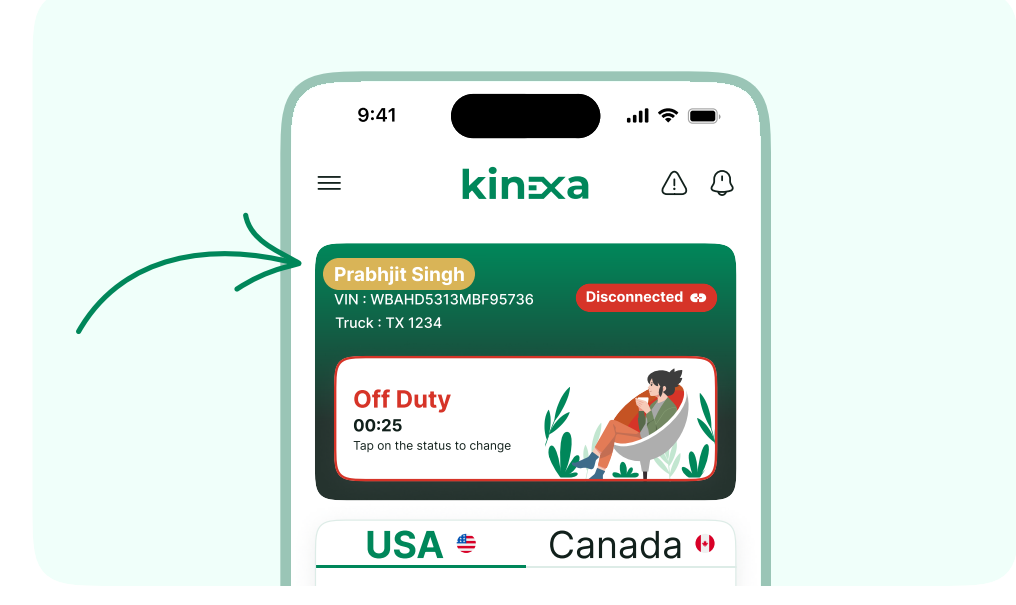

Click on the "Disconnected" or "Link Chain" sign in the upper right corner.

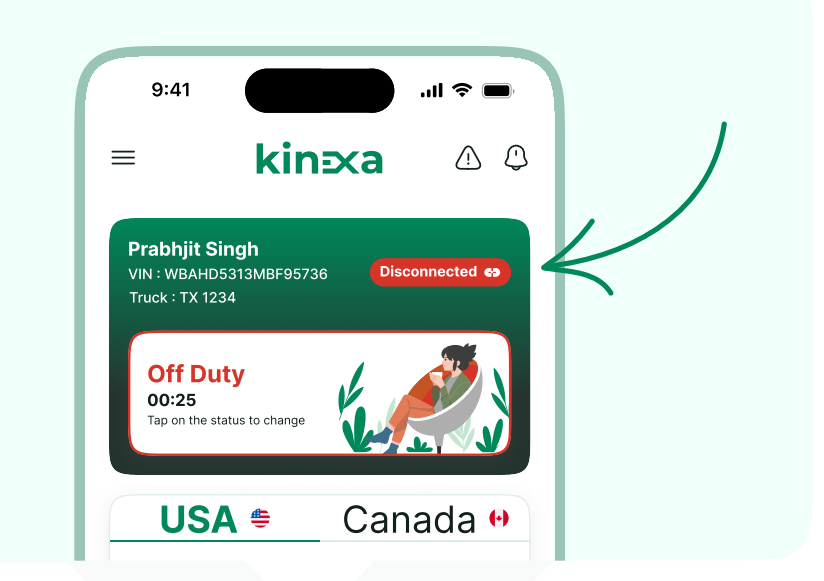

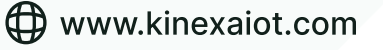

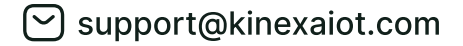

Please validate the "**Truck**" information and the "**Co-Driver's**" name before clicking "**Confirm**".

|               | Tori                                                     |           |
|---------------|----------------------------------------------------------|-----------|
| $\rightarrow$ | Confirm Details<br>Confirm the truck & Co-Driver Details | $\otimes$ |
|               | Co-Driver<br>Select Here                                 | ~<br>~    |
|               | Confirm                                                  |           |

Choose the **Device Serial Number** that corresponds to your truck.

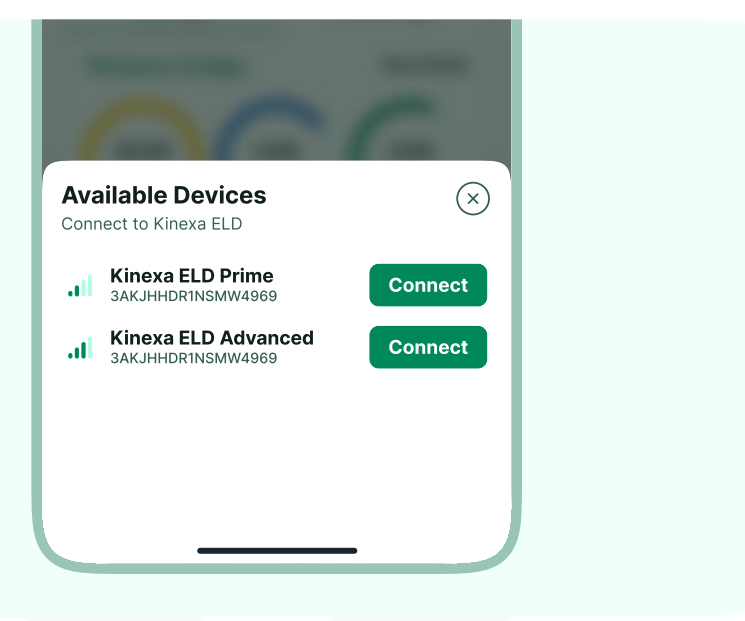

Check that it says "**Connected**" in the top left corner, then double-check your **VIN** and vehicle number.

| 9:41                                                         | <b>■</b> \$ III.                     |   |
|--------------------------------------------------------------|--------------------------------------|---|
| = kins                                                       | xa 🛆 🗘                               |   |
| Prabhjit Singh<br>VIN : WBAHD5313MBF95736<br>Truck : TX 1234 | Connected es                         | 0 |
| Off Duty<br>00:25<br>Tap on the status to change             |                                      |   |
| USA <del>=</del>                                             | Canada 😶                             |   |
| 70 hours / 8 days                                            | View Details                         |   |
| 25:00<br>Break<br>30min 11hr                                 | ft <b>3:00</b><br>Shift Left<br>14hr |   |
| Cycle Left                                                   | <b>18:00/</b> 70hr for 8d            |   |
|                                                              |                                      |   |
| Today - Thursday Aug 17<br>ⓒ 6 hr, 55 min ⑧ No Inspection    | ns Not Signed                        |   |
| Home Logbook                                                 | က္ကာ ြာ<br>Messages Fuel             |   |
|                                                              |                                      |   |

www.kinexaiot.com

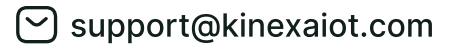

# **Starting of the Day**

#### **Completing Pre-trip inspection (DVIR)**

#### DVIR

Click on today's logbook.

| Today - T<br>③ 6 hr, 55 m<br>M 12 3 -<br>OFF<br>SB<br>D<br>ON | Thursday Aug 17<br>min ⊗ No Inspections | Not     | Signed<br>10 11 M<br>13.85<br>08.98<br>00.61 |  |
|---------------------------------------------------------------|-----------------------------------------|---------|----------------------------------------------|--|
| Home                                                          | (=)<br>Logbook Me                       | essages | ြာ<br>Fuel                                   |  |

Choose DVIR from the daily log page.

| 9:41                                           | ) \$ llı.                                                                                                    |       |
|------------------------------------------------|----------------------------------------------------------------------------------------------------|-------|
| $\leftarrow$                                   | Wed - Aug 16                                                                                                    |       |
| Logs                                           | Form DVIR Sig                                                                                                    | gn 🕕  |
| <b>Today - Tl</b><br>© 6 hr, 55 m<br>M 1 2 3 4 | hursday         Aug 17           nin         No Inspections           5 6 7 8 9 10 11 N 1 2 3 4 5 6 7 8 9 10 11 M |       |
| OFF                                            |                                                                                                    | 00.00 |
|                                                |                                                                                                    | 00.00 |

Note - Starting Pre-Trip will automatically switch the driver to ON DUTY.

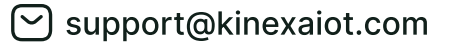

Click on "Start Inspection" Button

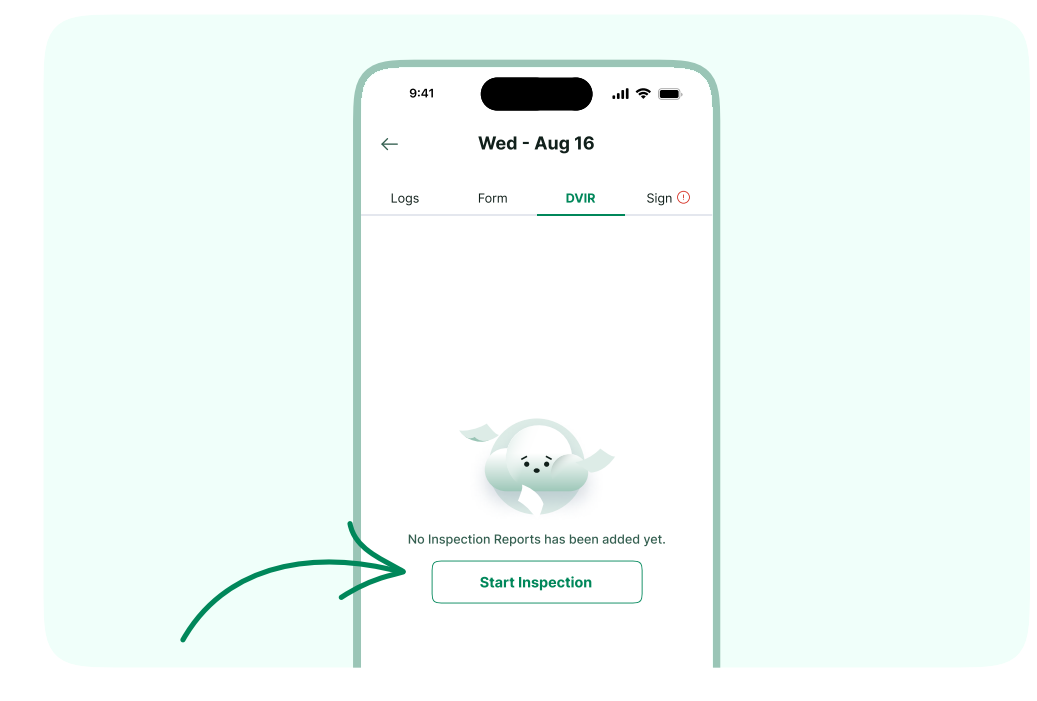

Choose the "Inspection Type" and fill the general details ,then add the "Vehicle & Asset Details" and Select the defects accordingly.

| 9:41                   |    |
|------------------------|----|
| ← Add Inspection       |    |
| Choose Inspection Type |    |
| Pre-Trip Post-Trip     | ,  |
| General                | 60 |
| Carrier Details        |    |
| Select Time 💿          |    |
| [Location 💿            |    |
| Vehicle Details        |    |
| Select Vehicle         |    |
| Vehicle VIN            |    |
| Odometer (mi)          |    |
| Select Vehicle De      |    |
| Asset Details          |    |
|                        |    |

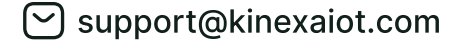

Input the Vehicle Health status.

| 9:41 .ill 🗢 🖿                |
|------------------------------|
| Add Vehicle Defect           |
| Exterior - Front             |
| Battery                      |
| Belts Hoses                  |
| Defroster Heater             |
| No Defect Defect             |
| Defect Type                  |
| Minor Major                  |
| dignissimos molestiae beatae |
| Upload a Photo               |
| Heater Damaged               |

Certify the DVIR with the signature

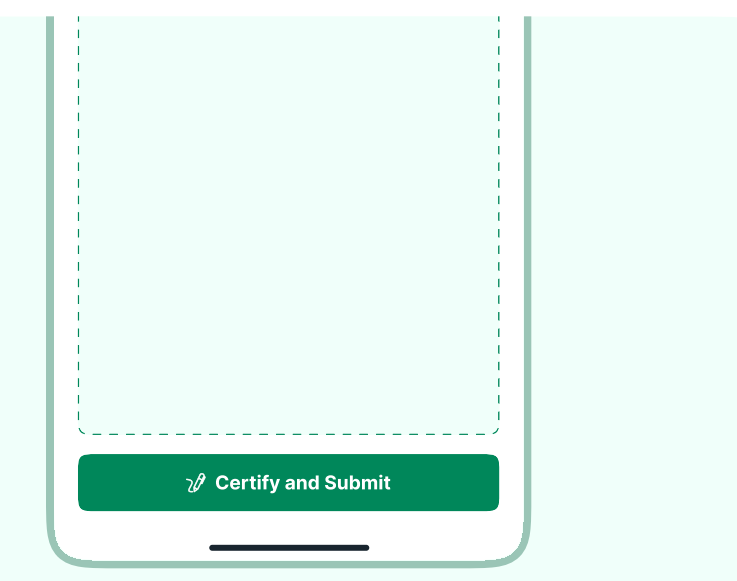

#### **Ensure Device Connection**

Please check on "Home" page.

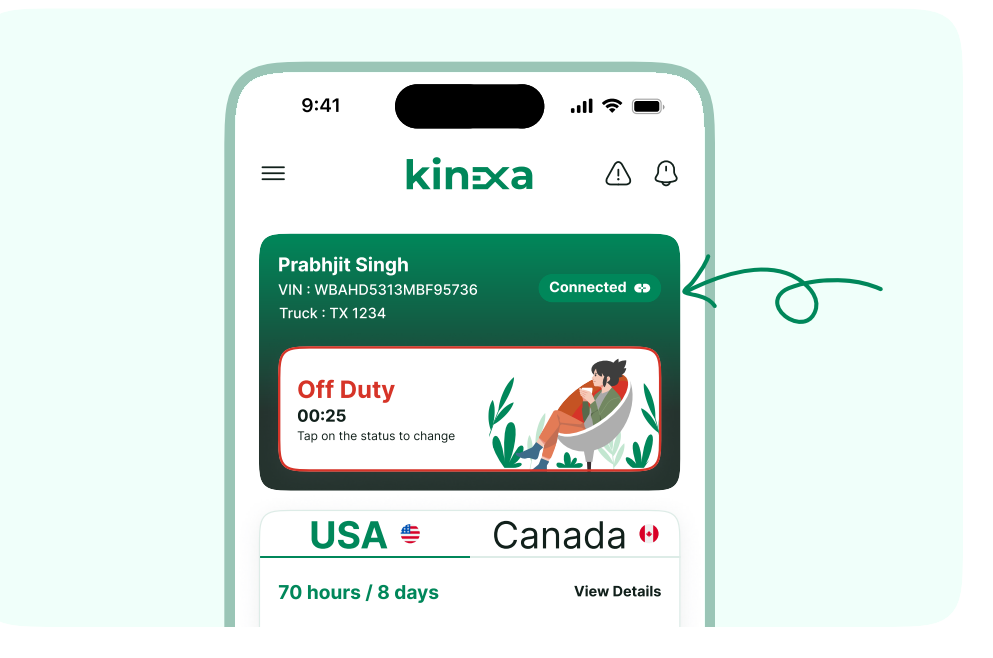

It should say "**Connected**", VIN and Truck No should match your truck's details. You are all set to start driving

#### **Recording drive time to your ELD Record**

When your vehicle is moving 5 mph or more the application will automatically update your current duty status to **DRIVING** 

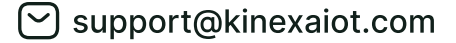

#### **Using Different Statuses**

When the vehicle is stationary by clicking on the dropdown all the other statuses will highlight.

| Change you<br>Select your new s | r Status<br><sup>status</sup> | $(\times)$    |
|---------------------------------|-------------------------------|---------------|
| OFF<br>Off Duty                 | SB<br>Sleeper Berth           | ON<br>On Duty |
| D<br>Driving                    | Y<br>Yard                     | P<br>Personal |
| W<br>Well-Wait                  |                               |               |
|                                 | Save                          |               |

#### **Updating Documentation**

Always ensure to add the necessary documents before starting the drive to avoid any unnecessary hassle while driving.

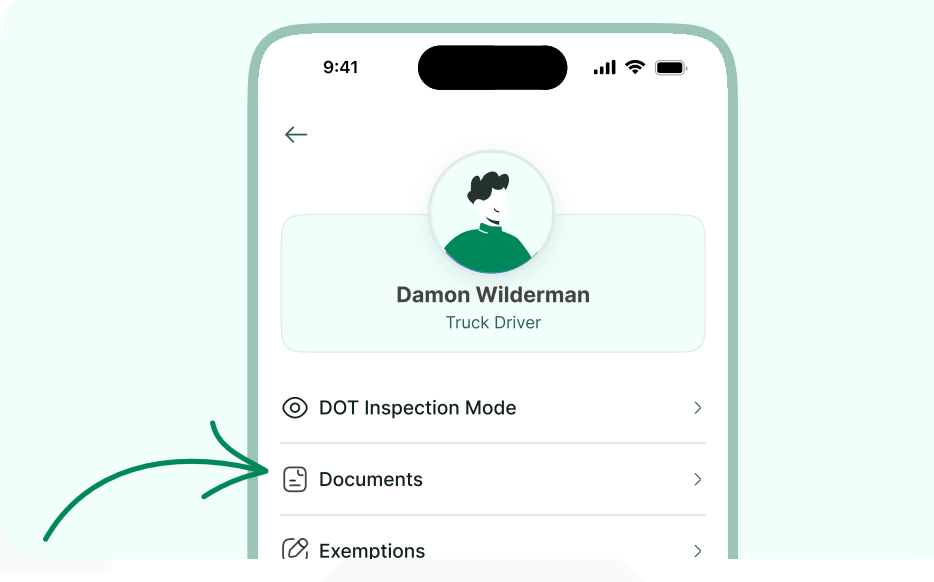

Navigate to the menu and choose "Documents"

#### Choose the desired document to be added

| - Documen                                | ts             |
|------------------------------------------|----------------|
| My Documents                             | Shared         |
| Bill of Lading                           | <b>2 Files</b> |
| Accident Photo                           | <b>4 Files</b> |
| Citation                                 | 6 Files        |
| Scale Ticket                             | 8 Files        |
| <b>Fuel Receipt</b><br>ল January 2, 2024 | 16 Files       |
|                                          | +              |

www.kinexaiot.com

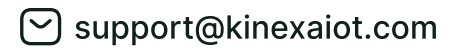

#### Log Transfer

Navigate to the menu and choose "DOT inspection mode".

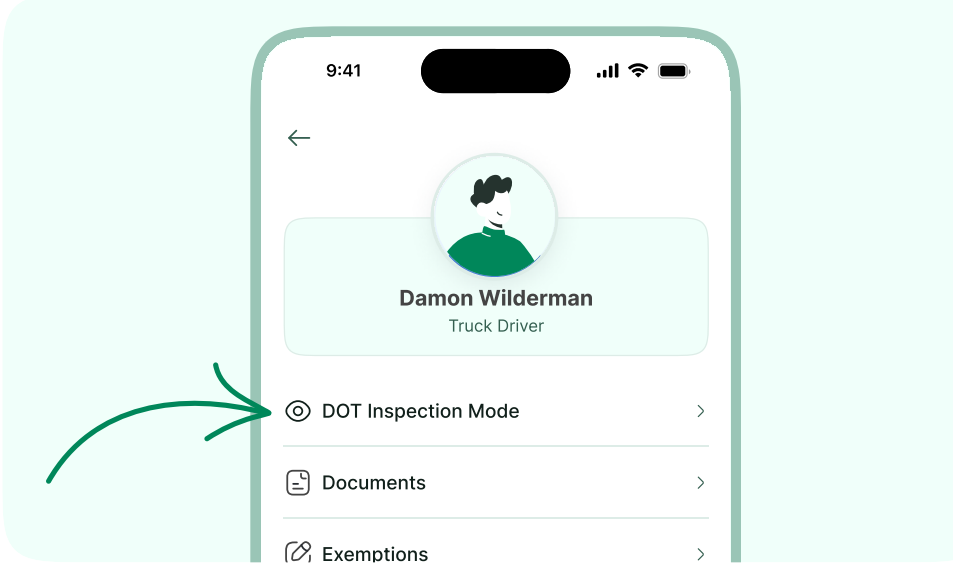

Note : Activating inspection mode will suspend the logbook, requiring the device to be surrendered to the DOT officer.

Select "Begin inspection for the past 7 days and today".

| 9:47         |                                                        | 🗢 🗩          |        |
|--------------|--------------------------------------------------------|--------------|--------|
| $\leftarrow$ | DOT Inspection Mo                                      | de           |        |
| Inspec       | t logs for previous 7 day                              | rs + today   |        |
| Sele         | ect 'Begin Inspection' and har<br>phone to the officer | nd your      |        |
|              | Begin Inspection                                       | $\mathbf{k}$ | $\sim$ |
| Pre          | ess and hold to set an access                          | s code       | Ĭ      |
| s            | Send ELD Output File to [                              | оот          |        |
| Send         | your ELD Output File to the E<br>officer requests it   | OOT if the   |        |
|              | Send Output File                                       |              |        |

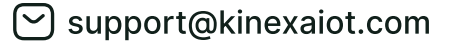

#### Review the logs and choose "Send".

| Start (PDT)     Duration     Localin     Engine<br>Internal     Odd<br>Internal     CMV     Notes       829     639     901     533     903     432     909       639     903     903     432     619       Netset     4.11     1     1       Votey     25.89     1     1       votey     0.00     1     1       Ifly that my data entries and my record of duty status for this day are true and correct     1                                                                                                    |
|----------------------------------------------------------------------------------------------------|
| Basis       Basis       Basis <th< th=""></th<>                                                                                                    |
| 629         631         631         901         962         903           SR4ster         4.11         6.19         6.19         6.19           day         0.00                                                                                                    |
| JRMatrin     4.11       JRMatrin     4.13       Order     5.89       disp     0.00   rtly that my data entries and my record of duty status for this day are true and correct       Driver Signature                                                                                                    |
| the second second secon |
| rify that my data entries and my record of duty status for this day are true and correct  Driver Bignature                                                                                                    |
| error DLOU<br>Infly that my data entries and my record of duty status for this day are true and correct<br>Driver Bignature                                                                                                    |
| Driver Signature                                                                                                    |
| Driver Biginture                                                                                                    |
|                                                                                                    |
|                                                                                                    |
|                                                                                                    |
|                                                                                                    |
|                                                                                                    |
|                                                                                                    |
|                                                                                                    |
|                                                                                                    |
|                                                                                                    |
|                                                                                                    |
|                                                                                                    |
|                                                                                                    |
|                                                                                                    |
|                                                                                                    |
|                                                                                                    |
|                                                                                                    |
|                                                                                                    |
| Print Send                                                                                                    |
| erink ocitu                                                                                                    |
|                                                                                                    |
|                                                                                                    |
|                                                                                                    |

Input the DOT officer's code/email and select "Send".

| Conception of the local division of the local division of the loca |
|----------------------------------------------------------------------------------------------------|
|                                                                                                    |
|                                                                                                    |
| Send Logs                                                                                                    |
|                                                                                                    |
| Send                                                                                                    |
|                                                                                                    |

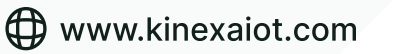

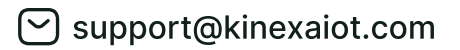

#### **Roadside Inspection**

Navigate to the menu and choose "DOT inspection mode".

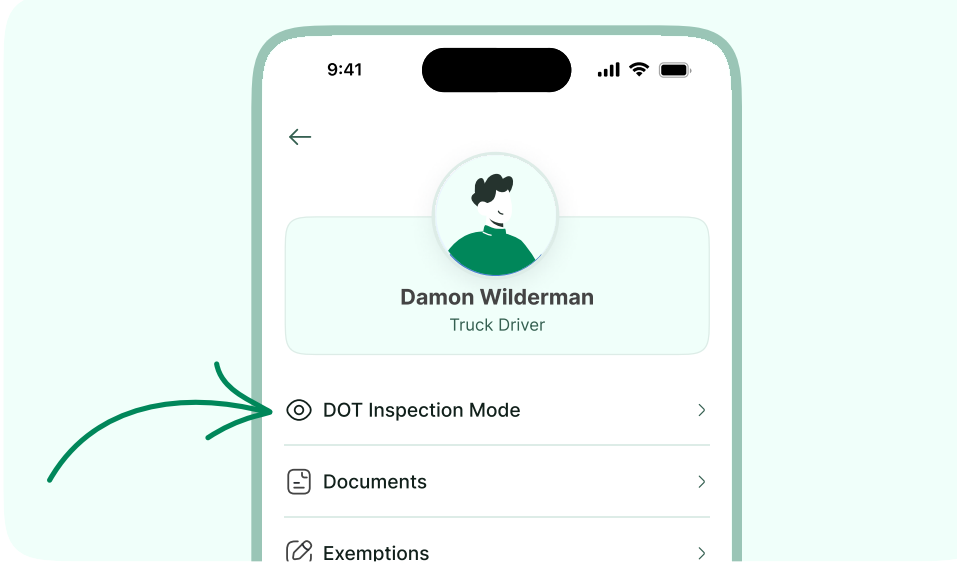

Note : Activating inspection mode will suspend the logbook, requiring the device to be surrendered to the DOT officer.

Scroll to the bottom to view the "DOT reference card" to show to the officer

|        | Send Output File                                                   |               |        |
|--------|--------------------------------------------------------------------|---------------|--------|
| Send E | D Send logs for previous                                           | 7 days +      | -      |
| Fax o  | r email your logs to the officer<br>equest a paper copy of your lo | if they<br>gs |        |
|        | Send Logs                                                          |               |        |
| Vie    | w ELD Compliance Certifi                                           | cate          |        |
| View   | LD User and Malfunction                                            | Manual        |        |
|        | View DOT Reference Card                                            | a 🎸           | $\sim$ |

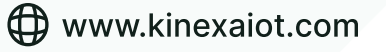

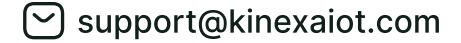

### **Reset/Forgot Password**

Kindly access the Advaya driver's application to locate the "Forgot Password" option positioned at the bottom right.

| Phone Number/Driver ID/ El                                     | mail                   |
|----------------------------------------------------------------|------------------------|
| C Password                                                     |                        |
|                                                                |                        |
| Remember me                                                    | Forgot Password?       |
| By using Kinexa, I agree to ki<br>Conditions and Privacy Polic | inexa's Terms &<br>cy. |
| - ာ Log                                                        | yin                    |
|                                                                |                        |
|                                                                |                        |
|                                                                |                        |

Upon clicking, you will be directed to a corresponding screen

| kin∋xa                                                                               |
|--------------------------------------------------------------------------------------|
| Welcome to Kinexa Driver App                                                         |
| Forgot Password ?                                                                    |
| Please enter your registered Email Address of<br>Phone Number to reset your password |
| ← Email/Phone                                                                        |
| Bethel_Schumm@yahoo.com                                                              |
|                                                                                      |
| Submit                                                                               |
| Back to Login                                                                        |
|                                                                                      |
|                                                                                      |
|                                                                                      |
|                                                                                      |
|                                                                                      |

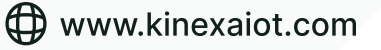

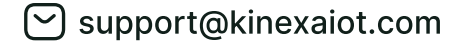

# **Missing Location**

Any modifications to the duty status require an update to the location. If the Kinexa Drivers Application has problems identifying locations, manually enter the location to avoid potential roadside inspection violations.

When changing your duty status without an automatically or manually identified location, the Kinexa Drivers Application will give a notification that indicates the absence of a location.

Subsequently, the application will not allow you to proceed until either the location is automatically detected or manually entered by the driver.

| - Edit Log Event                                                                                                    |                                  |
|----------------------------------------------------------------------------------------------------|----------------------------------|
| M 1 2 3 4 5 6 7 8 9 10 11 N 1 2 3 4 5 6 7 8 9 10 11 M<br>FF<br>D<br>N<br>N                                                                                                    | 00.00<br>13.85<br>08.98<br>00.61 |
| Start Time         End Time           00:00         (0)                                                                                                    | 0                                |
| Driving<br>00:25<br>Tap on the status to change                                                                                                    |                                  |
| Gulfport                                                                                                    | 0                                |
| Notes<br>Est reprehenderit excepturi dolor soluta<br>error suscipit. Vero sed sed quibusdam<br>impedit possimus. Inventore ullam qui<br>harum eum omnis et. Eum quasi velit<br>dolores necessitatibus velit. |                                  |
|                                                                                                    |                                  |

Upon saving the location, the Kinexa Drivers Application will utilize it to ascertain your location in associated logs.

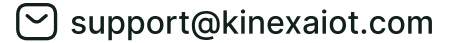

# **ELD Malfunction**

**Power data diagnostic events** - occur when an ELD is not powered and fully functional within one minute of the vehicle's engine receiving power and does not remain powered for as long as the vehicle's engine stays powered.

• Please ensure that a driver connects to a vehicle with the Driver App within one minute of the vehicle powering on

**Power compliance malfunctions** - occur when an ELD is not powered for an aggregated in-motion driving time of 30 minutes or more over a 24-hour period across all driver profiles.

• Please ensure that you are connected to the vehicle on the Driver App whenever the vehicle is in motion.

**Engine synchronization data diagnostic events** - occur when an ELD loses ECM connectivity to any of the required data sources (engine power status, vehicle motion status, miles driven, and engine hours) and can no longer acquire updated values for the required ELD parameters within five seconds of the need.

• Please ensure that your Driver App remains connected to the vehicle while the vehicle is powered on.

**Engine synchronization compliance malfunctions** - occur when ECM connectivity to any of the required data sources (engine power status, vehicle motion status, miles driven, and engine hours) is lost for more than 30 minutes during a 24-hour period aggregated across all driver profiles.

• Please ensure that your Driver App remains connected to the vehicle while the vehicle is powered on.

**Timing compliance malfunction** - occurs when the ELD can no longer meet the underlying compliance requirement to record Coordinated Universal Time (UTC), where ELD time must be synchronized with UTC, not to exceed an absolute deviation of 10 minutes at any time.

• The Kinexa Application will automatically resync its local clock to the GPS time once it becomes valid. Please ensure the device is positioned with a clear, unobstructed view of the sky

**Positioning compliance malfunction** - When an ELD fails to acquire a valid position measurement within 5 miles of the commercial motor vehicle moving and 60 minutes has passed, a "position compliance malfunction" will be recorded in the data diagnostic.

• Ensure there's an active internet connection before using Bluetooth to connect the Kinexa App.

**Data recording compliance malfunction** - occurs when an ELD can no longer record or retain required events or retrieve recorded logs that are not kept remotely by the motor carrier

• Ensure there's an active internet connection before using Bluetooth to connect the Kinexa App

**Data transfer data diagnostic events** - occurs when the operation of the data transfer mechanism(s) is not confirmed.

• Contact Kinexa Support for further assistance.

**Data transfer compliance** - malfunction occurs when the ELD stays in the unconfirmed data transfer mode following the next three consecutive monitoring checks

• Contact Kinexa Support for further assistance.

**Unidentified driving records data diagnostic event** - occurs when more than 30 minutes of driving time for an unidentified driver is recorded within a 24-hour period

 Drivers can claim unidentified trips from the Kinexa Driver App if those unidentified trips belong to them. Fleet managers can also assign unidentified trips to drivers who can claim them on their log. Unidentified Driving Records Data Diagnostic Events will clear when the cumulative time for unidentified driving is less than 15 minutes for the current day plus the last 7 or 14 previous days (US or Canada).

## **Important Notice**

- The driver must inform their carrier of the malfunction within 24 hours.
- The motor carrier has 8 days to repair, service, or replace the ELD. If the malfunction precludes the device from accurately recording hours of service (HOS) data and presenting that HOS data to a safety official, the driver must user paper logs or another system for recording their HOS during this time.
- Under 49 CFR 395.34, a motor carrier seeking to extend the time permitted for repair, replacement, or service of one or more ELDs may request an extension within 5 days after the driver notifies the motor carrier of the malfunction. ELD malfunction extension requests must be signed by the motor carrier and submitted to the FMCSA Division Administrator for the State of the motor carrier's principal place of business. For more information, see https:// eld.fmcsa.dot.gov/support.

# **Important Links**

As a dedicated professional company committed to enhancing your trucking experience, we provide comprehensive multilingual manuals and support helplines.

Support Contact - (909)-601-6111

Sales Contact - (909)-601-6111

www.kinexaiot.com

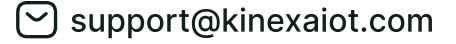